#### ①Shift+aで以下表示→ aテキストクリック

## 2編集モードに切り替え

## ③「テキスト」削除し「C」入力

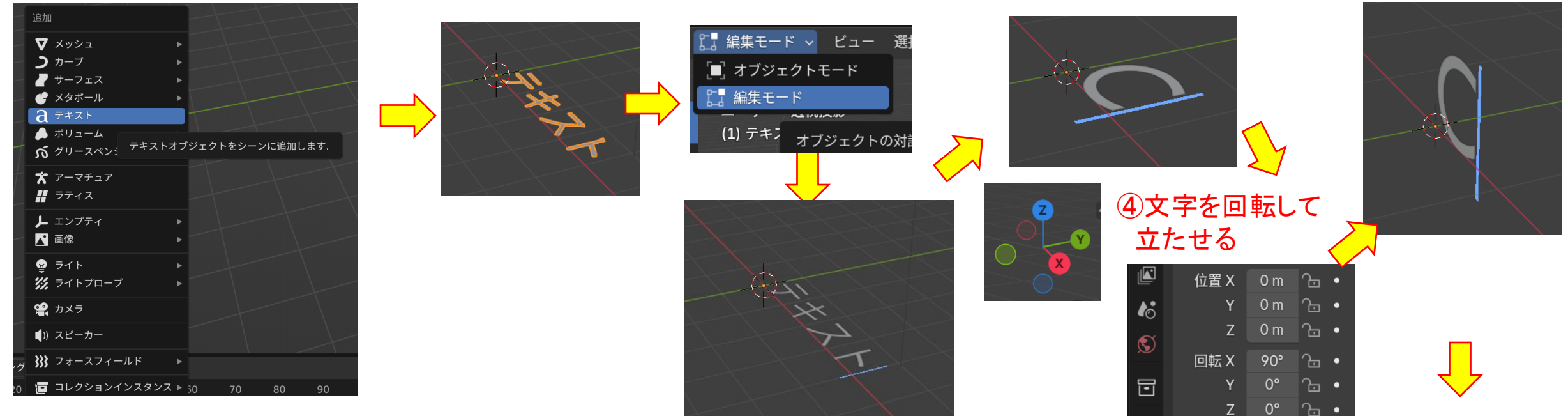

## ⑧「テキスト」削除し「G」入力

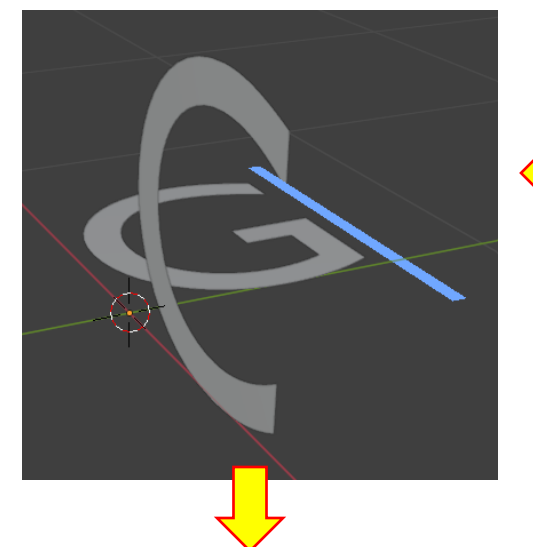

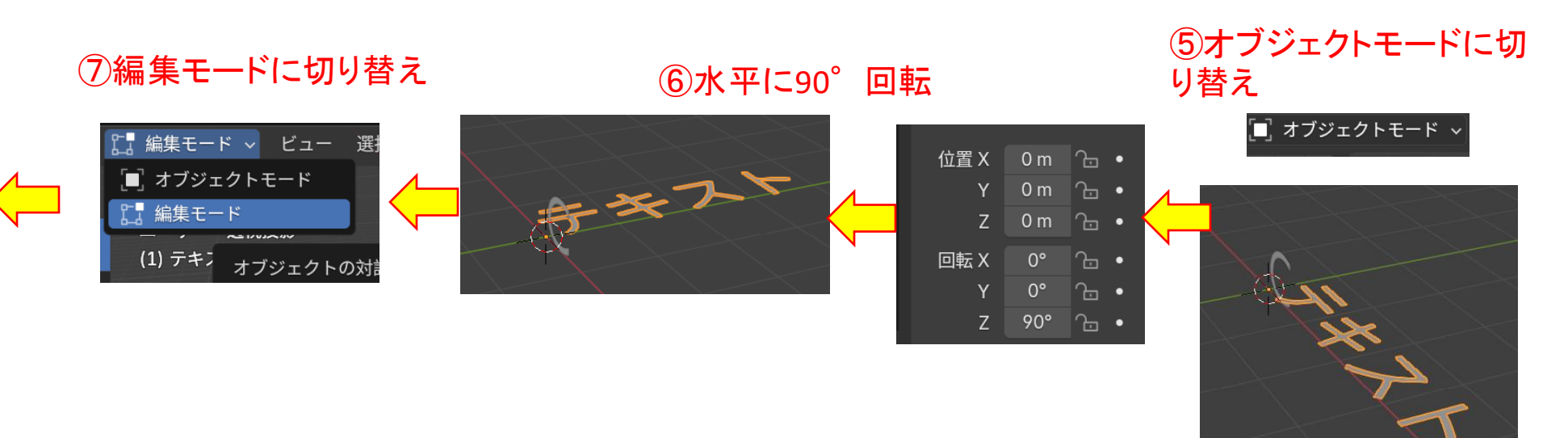

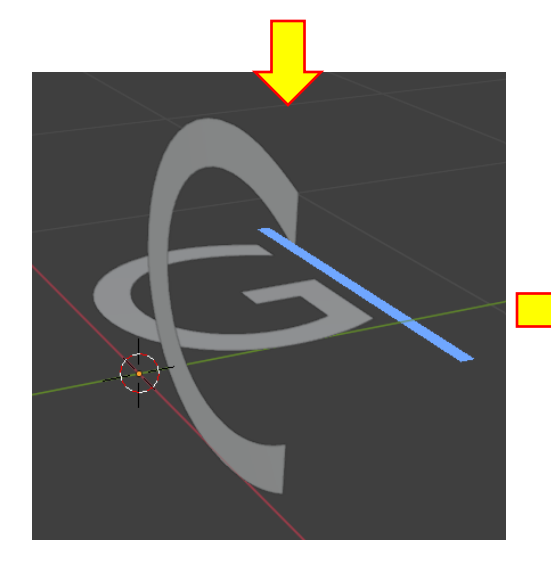

# ⑨オブジェクトモードに切り替え → □ オブジェクトモード → →

| ⑩文字を回転して<br>立たせる |        |          |  |  |  |  |
|------------------|--------|----------|--|--|--|--|
| 位置 X             | 0 m    | ·. •     |  |  |  |  |
| Y                | -0.3 m | ·        |  |  |  |  |
| Z                | 0 m    | €. •     |  |  |  |  |
| 回転 X             | 90°    | ·        |  |  |  |  |
| Y                | 0°     | ·        |  |  |  |  |
| Z                | 90°    | <u>-</u> |  |  |  |  |

R

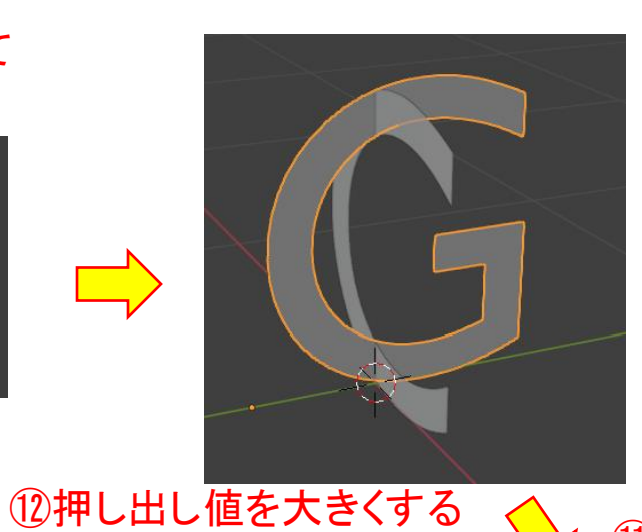

## ⑪「a」クリック →「ジオメトリ」クリック

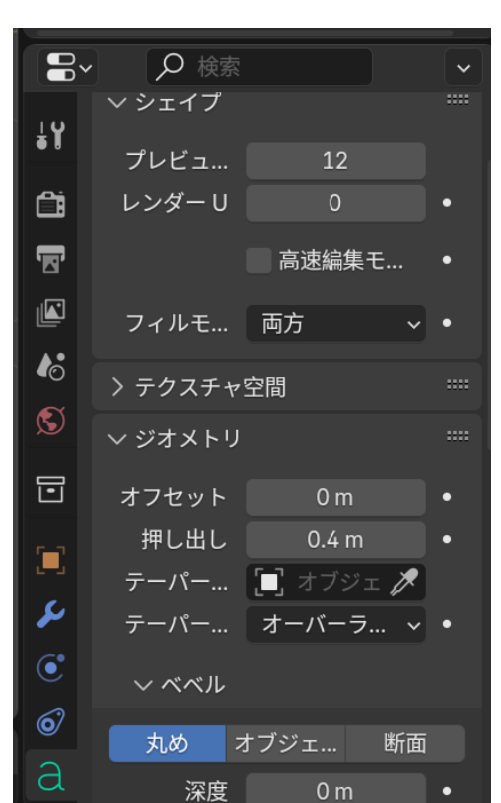

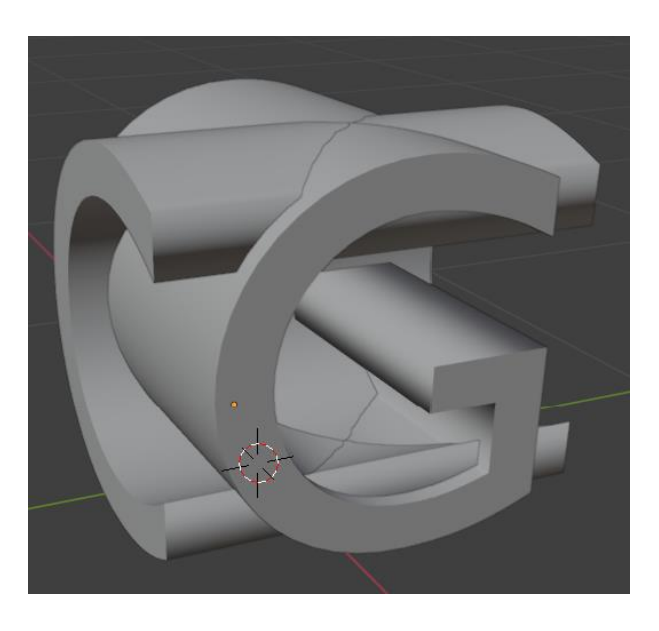

## 13「C」についても同様に 押し出し値を大きくする

| <b>¦</b> ¥ | ✓ シェイプ<br>、                                                                                    | 10                                            |                                        |
|------------|------------------------------------------------------------------------------------------------|-----------------------------------------------|----------------------------------------|
|            | プレヒュ                                                                                           | 12                                            |                                        |
|            | レンダーU                                                                                          | 0                                             | •                                      |
|            |                                                                                                | 高速編集モ                                         | •                                      |
|            | フィルモ                                                                                           | 両方 ~                                          | •                                      |
|            |                                                                                                |                                               |                                        |
|            |                                                                                                |                                               |                                        |
|            | > テクスチャ                                                                                        | 空間                                            |                                        |
| Ś          | > テクスチャ<br>〜 ジオメトリ                                                                             | 空間                                            |                                        |
| \$<br>\$   | <ul> <li>&gt; テクスチャ!</li> <li>&gt; ジオメトリ</li> <li>オフセット</li> </ul>                             | 空間<br>0 m                                     |                                        |
| •0<br>§    | > テクスチャ<br>〜 ジオメトリ<br>オフセット                                                                    | 空間<br>0 m                                     | •                                      |
|            | <ul> <li>&gt; テクスチャ</li> <li>&gt; ジオメトリ</li> <li>オフセット</li> <li>押し出し</li> </ul>                | 空間<br>0 m<br>0.4 m                            | •                                      |
|            | <ul> <li>&gt; テクスチャー</li> <li>&gt; ジオメトリ</li> <li>オフセット</li> <li>押し出し</li> <li>テーパー</li> </ul> | 空間<br>0 m<br>0.4 m<br>「」 オブジェ_                | •                                      |
|            | > テクスチャパ<br>> ジオメトリ<br>オフセット<br>押し出し<br>テーパー…<br>テーパー…                                         | 空間<br>0 m<br>0.4 m<br>・<br>オブジェ グ<br>オーバーラ… ~ | •••••••••••••••••••••••••••••••••••••• |

#### ⑩文字をクリックしてアクティブ→右クリック→変換→メッシュ

### 15ここをクリック →モディファイヤー追加

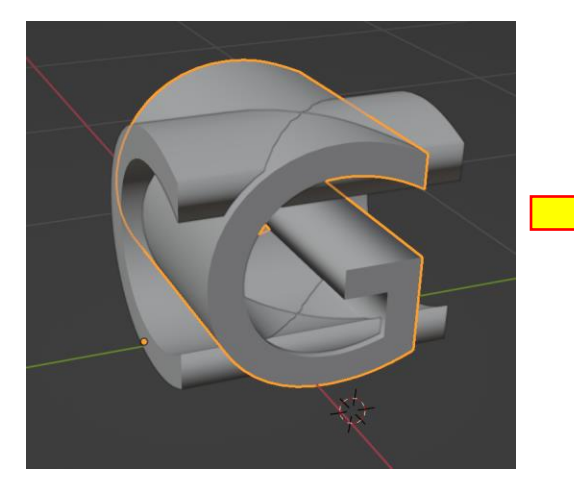

## 「C」と「G」ここにしか アクティブにできない

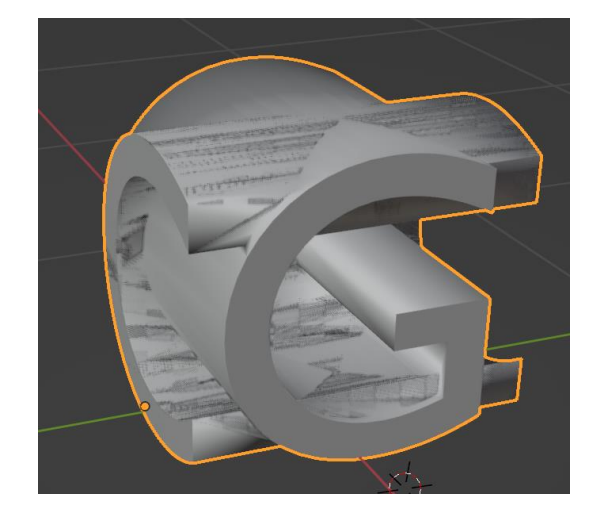

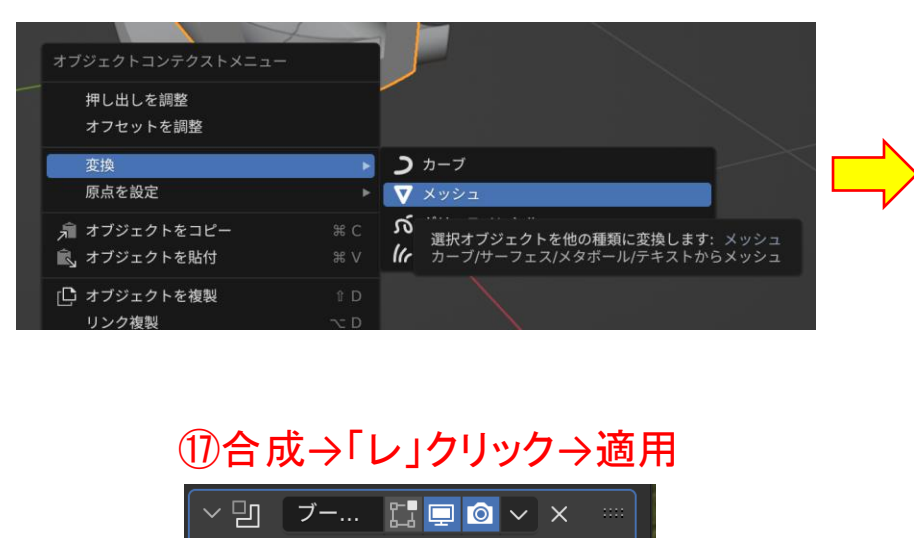

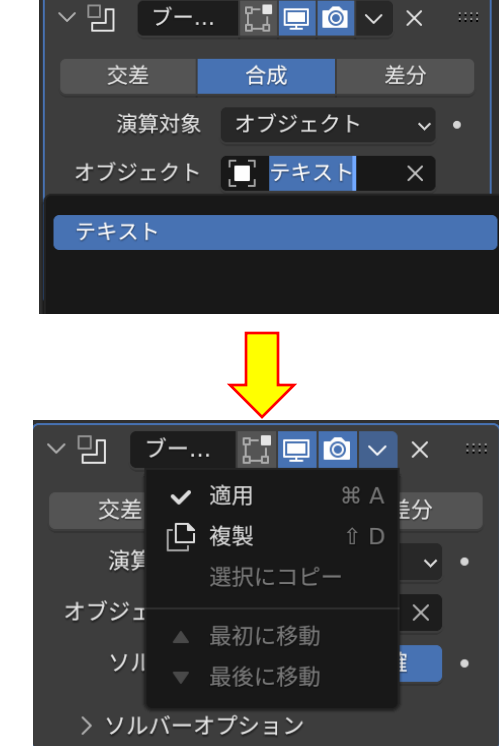

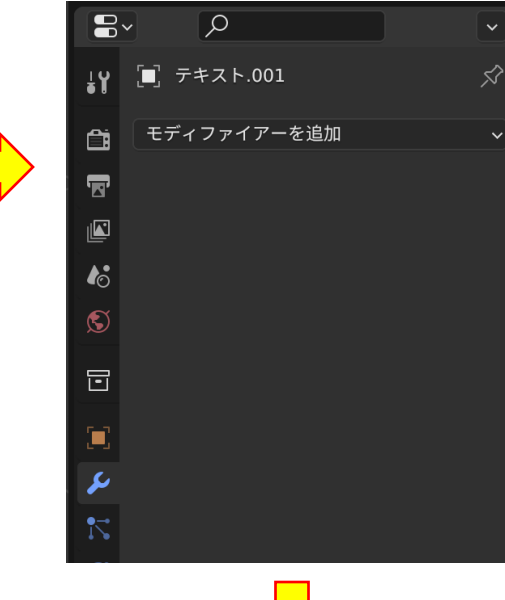

16生成→ブーリアン 🗸

K

|                                        |                                                                                                    | 🛅 モディ              | ファイアーを追加   |       |
|----------------------------------------|----------------------------------------------------------------------------------------------------|--------------------|------------|-------|
| 生成                                     | 変形                                                                                                    |                    | 物理演算       |       |
|                                        | 犬 アーマチュア                                                                                                    |                    | 竹 クロス      |       |
| 🖄 ベベル                                  | 1                                                                                                    |                    | 記 コリジョン    |       |
| 四 ブーリアン                                | <i>)</i> ヵーブ                                                                                                    |                    | ∂ ダイナミックペ  | イント   |
|                                        |                                                                                                    |                    |            |       |
| アクティフオフジェク アクティフオフジェク デシメー  他の形状を使用し、カ | トに手続き型操作・エットや結合、差違の演算                                                                                                    | フェクトを追加し<br>算を行います | します: フーリアン |       |
| □□ 辺分離                                 | [ <u>□]</u> ラブラシアン変 <del>]</del>                                                                                                    | Ð                  |            |       |
| 🍋 ジオメトリノード                             | 田 ラティス                                                                                                    |                    | 👫 パーティクルイ  | ンスタンス |
| <ul><li>・ マスク</li></ul>                | 📴 メッシュ変形                                                                                                    |                    | 💦 パーティクルシ  | ステム   |
| ∑3 ≥⊃-                                 | ① シュリンクラッ     □     □     □     □     □     □     □     □     □     □     □     □     □     □     □     □     □     □     □     □     □     □     □     □     □     □     □     □     □     □     □     □     □     □     □     □     □     □     □     □     □     □     □     □     □     □     □     □     □     □     □     □     □     □     □     □     □     □     □     □     □     □     □     □     □     □     □     □     □     □     □     □     □     □     □     □     □     □     □     □     □     □     □     □     □     □     □     □     □     □     □     □     □     □     □     □     □     □     □     □     □     □     □     □     □     □     □     □     □     □     □     □     □     □     □     □     □     □     □     □     □     □     □     □     □     □     □     □     □     □     □     □     □     □     □     □     □     □     □     □     □     □     □     □     □     □     □     □     □     □     □     □     □     □     □     □     □     □     □     □     □     □     □     □     □     □     □     □     □     □     □     □     □     □     □     □     □     □     □     □     □     □     □     □     □     □     □     □     □     □     □     □     □     □     □     □     □     □     □     □     □     □     □     □     □     □     □     □     □     □     □     □     □     □     □     □     □     □     □     □     □     □     □     □     □     □     □     □     □     □     □     □     □     □     □     □     □     □     □     □     □     □     □     □     □     □     □     □     □     □     □     □     □     □     □     □     □     □     □     □     □     □     □     □     □     □     □     □     □     □     □     □     □     □     □     □     □     □     □     □     □     □     □     □     □     □     □     □     □     □     □     □     □     □     □     □     □     □     □     □     □     □     □     □     □     □     □     □     □     □     □     □     □     □     □     □     □     □     □     □     □     □     □     □     □     □     □     □     □     □     □     □     □     □     □     □     □     □ | プ                  | <i>(</i>   |       |

テキストをメッシュ化することにより、テキストの合成が可能